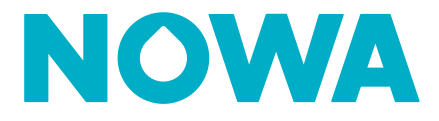

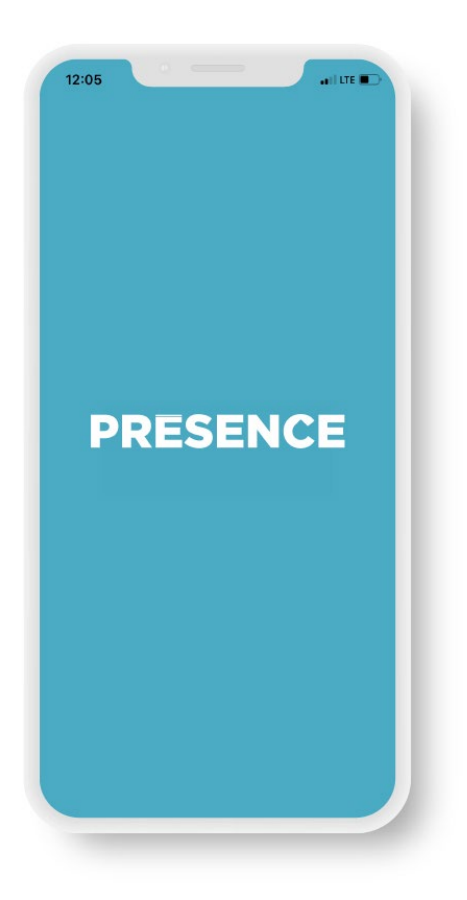

# NOWA PRÉSENCE Instructions d'installation de l'application mobile

#### Table des matières

| Α. | Installation de l'application NOWA PRÉSENCE | 3 |
|----|---------------------------------------------|---|
| В. | Connexion à l'application                   | 3 |
| C. | Activation des notifications mobiles        | 5 |

## Assistance

Si vous avez besoin d'une assistance technique, vous pouvez :

Consulter la documentation en ligne :

www.nowasupport.com

Nous envoyer un courriel : support@nowa4s.com

Nous téléphoner : **1877 287-7777** 

## A. Installation de l'application mobile NOWA PRÉSENCE

 À partir de votre appareil intelligent, ouvrez l'application Google Play (Android) ou App Store (iOS), puis dans la barre de recherche, inscrivez NOWA PRÉSENCE. Vous pouvez aussi cliquer sur les boutons suivants ou scannez les codes QR.

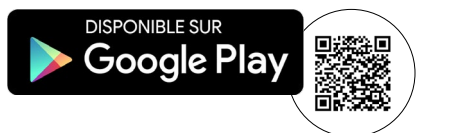

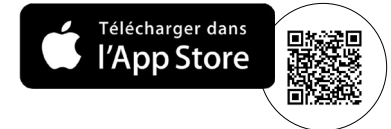

2 Pressez sur le bouton **Obtenir** pour lancer le téléchargement de **NOWA PRÉSENCE**.

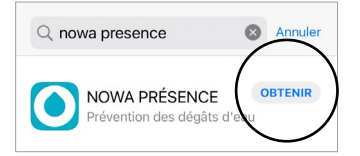

## **B.** Connexion à l'application

 Une fois l'application téléchargée sur votre appareil intelligent, ouvrez-la en cliquant sur l'icône de l'application NOWA PRÉSENCE.

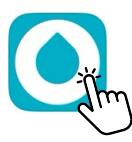

2 Autorisez les notifications et les alertes critiques.

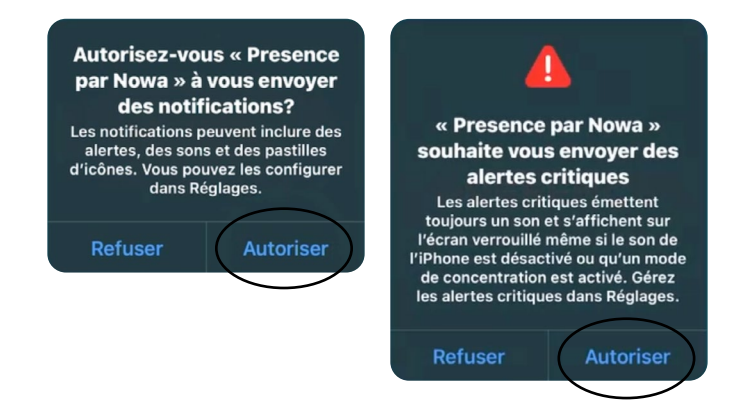

**3** Dans la page d'accueil de l'application **NOWA PRÉSENCE**, connectez-vous à votre compte PRÉSENCE.

| <b>PRESENCE</b><br>Se connecter |         |  |  |  |  |
|---------------------------------|---------|--|--|--|--|
|                                 |         |  |  |  |  |
| Mot de passe                    | $\odot$ |  |  |  |  |
| Se connecter                    |         |  |  |  |  |
| Mot de passe oublié?            |         |  |  |  |  |

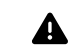

Si vous n'avez pas de compte PRÉSENCE, contactez votre syndicat de copropriété, votre installateur ou l'assistance technique NOWA.

**4** S'il s'agit d'une première connexion, vous pouvez configurer un **code d'accès rapide** (optionnel) qui vous permettra de vous connecter à votre compte PRÉSENCE sans devoir utiliser votre courriel et votre mot de passe à chaque connexion.

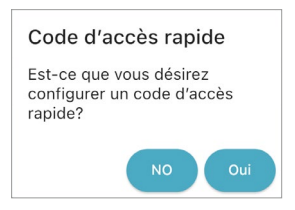

Si vous acceptez, configurer un code à 4 chiffres sur le clavier numérique, puis saisissez-le une 2<sup>e</sup> fois pour le confirmer.

| Configurer votre code d'accès rapide |         |   |  |  |  |
|--------------------------------------|---------|---|--|--|--|
|                                      | 0 0 0 0 |   |  |  |  |
| 1                                    | 2       | 3 |  |  |  |
| 4                                    | 5       | 6 |  |  |  |
| 7                                    | 8       | 9 |  |  |  |
|                                      | 0       |   |  |  |  |

**5** Vous pouvez dorénavant accéder au contrôle de votre système NOWA 4S grâce à l'application mobile.

| <                          | 🏨 Condo 103 | -      |  |  |  |
|----------------------------|-------------|--------|--|--|--|
| Information                | système >   |        |  |  |  |
| État du syst               | ème >       | • ок   |  |  |  |
| C Réinitialiser 💦 Sourdine |             |        |  |  |  |
| Valve                      |             |        |  |  |  |
| Valve                      | Ouverte     | ٢      |  |  |  |
|                            |             |        |  |  |  |
| Détecteurs (5)             |             |        |  |  |  |
| • OK 오                     |             |        |  |  |  |
|                            |             | • ок 🤕 |  |  |  |

## C. Activation des notifications mobiles

Votre système NOWA 4S peut vous envoyer des notifications de type « push » sur votre téléphone mobile afin de vous avertir lorsqu'un événement survient (alarme, trouble, état de la valve ou des valves, rétablissement).

En général, nous vous recommandons d'activer **toutes les notifications** liées aux alarmes, aux troubles, aux valves et aux systèmes.

1 Dans la page d'accueil, votre système apparaîtra. Pressez dessus pour y accéder.

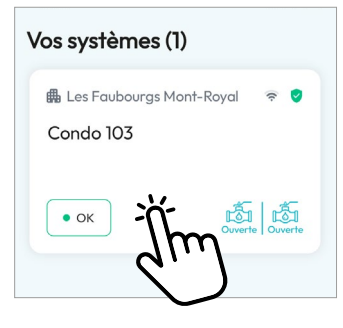

2 En haut à droite, pressez sur les **trois points** pour accéder aux paramètres.

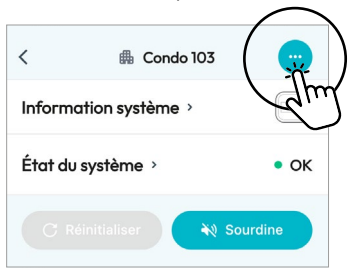

**3** Maintenez votre doigt sur **Historique** et glissez-le sur la gauche, l'onglet **Notifications** apparaîtra.

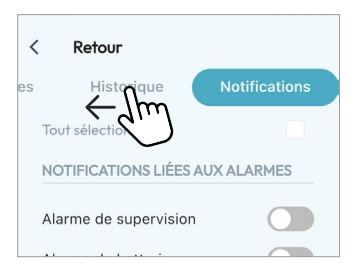

4 Dans l'onglet Notifications, activez/désactivez les notifications du système en glissant le bouton à côté de chaque notification. Pressez sur le bouton Appliquer en bas de l'écran pour enregistrer la sélection.

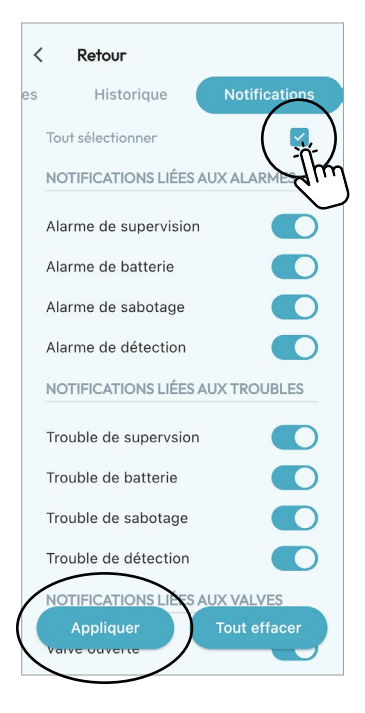

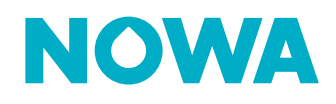